## How do I register start time and end time on a WO manually from a mobile device?

**help.fracttal.com**/hc/en-us/articles/25223910823565-How-do-I-register-start-time-and-end-time-on-a-WO-manually-from-a-mobile-device

In the WO, click the "Log" icon on the lower right.

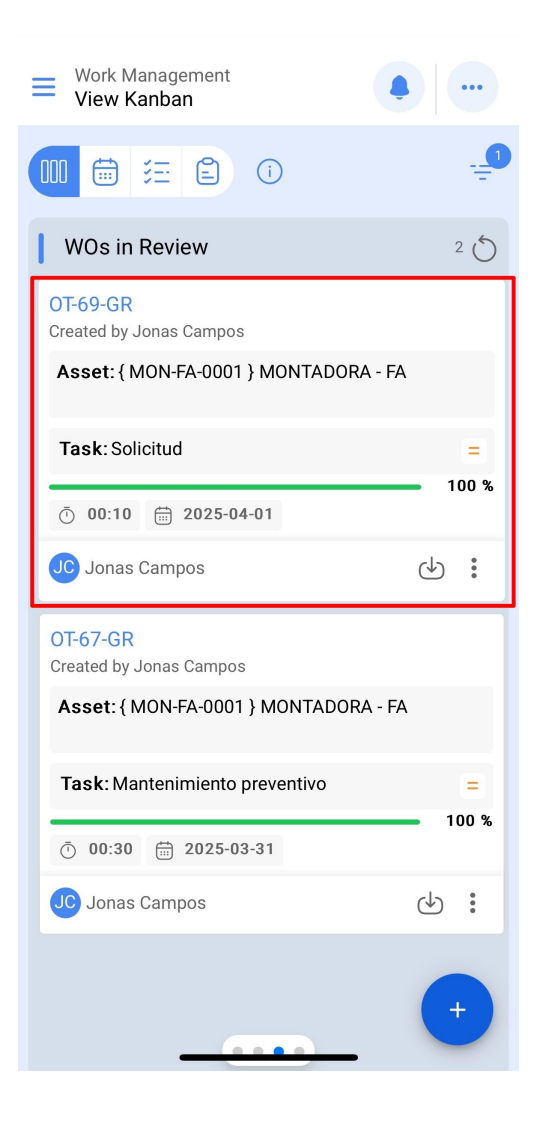

| ← {MON                                                           | -FA-0001 } | MONTADORA                                 | 🕞                              |
|------------------------------------------------------------------|------------|-------------------------------------------|--------------------------------|
| 6                                                                | <u>;</u>   | <u>_</u>                                  | $\bigcirc$                     |
| Task                                                             | Sub Tasks  | Resources                                 | Attachment                     |
| General                                                          | Work Rec   | juest Number                              | 1257 >                         |
| Solicitud                                                        |            |                                           |                                |
| Task type:<br>Actual Schedu<br>Priority:<br>Group 1:<br>Group 2: | le Date:   | 00 Correctivo<br>2025-04-01<br>Medium<br> | )                              |
| Task note<br>Solicitud - test                                    |            |                                           |                                |
| Time                                                             |            |                                           |                                |
| Estimated Dura                                                   | ation:     | 00:10:0                                   | 00                             |
| Start Date:                                                      |            | 2025-0                                    | )4-16 14:08:1<br>)4-16 14:08:2 |
| Actual Duration                                                  | n:         | 00:00:                                    | 12                             |
| Time out of se                                                   | rvice :    | 00:00:0                                   | 00                             |
| Trigger<br>Non Schedule                                          | ed Tasks   |                                           |                                |
| Sta                                                              | art        | =                                         | Log                            |
|                                                                  |            |                                           |                                |

Within this option, we will find a plus symbol on the lower right that, once pressed, will allow us to register manually the date and time of both the start and end points of our work order.

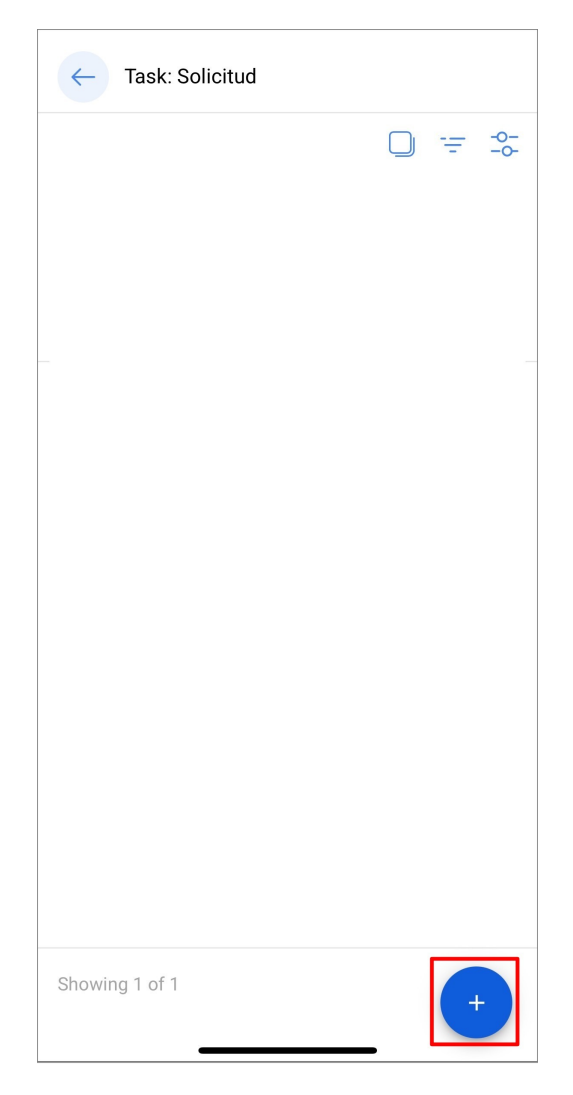

Once our dates and hours have been registered, we must click on the "Save and Finish" button shown on the bottom right. Then, when returning to the starting window of the WO, we will notice that the initial and final dates have registered successfully.

| $\leftarrow$      | Add Task:            |  | 6 |
|-------------------|----------------------|--|---|
| - Task            | itud                 |  |   |
| User -            |                      |  |   |
| Jona              | s Campos             |  |   |
| - Start I<br>2025 | Date<br>-04-16 15:46 |  |   |
| _ End D           | ate                  |  |   |
| 2025              | -04-16 15:56         |  |   |
|                   |                      |  |   |
|                   |                      |  |   |
|                   |                      |  |   |
|                   |                      |  |   |
|                   |                      |  |   |
|                   |                      |  |   |
|                   |                      |  |   |
|                   |                      |  |   |

| СО                                                                                                    | 3 <u>-</u>                                             | <u>s</u>                                     | $\bigcirc$                                 |              |
|----------------------------------------------------------------------------------------------------|--------------------------------------------------------|----------------------------------------------|--------------------------------------------|--------------|
| Task                                                                                                    | Sub Tasks                                              | Resources                                    | Attachm                                    | ents         |
| General                                                                                                    | Work Red                                               | quest Number                                 | 1257 >                                     |              |
| Solicitud                                                                                                    |                                                        |                                              |                                            |              |
| Task type:<br>Actual Sche<br>Priority:<br>Group 1:<br>Group 2:                                                     | edule Date:                                            | 00 Correctiv<br>2025-04-01<br>Medium<br><br> | 0                                          |              |
|                                                                                                    |                                                        |                                              |                                            |              |
| Task note<br>Solicitud -                                                                                           | test                                                   |                                              |                                            |              |
| Task note<br>Solicitud -                                                                                           | test                                                   |                                              |                                            |              |
| Task note<br>Solicitud -<br>Time<br>Estimated [                                                                    | test<br>Duration:                                      | 00:10:                                       | 00                                         |              |
| Task note<br>Solicitud -<br>Time<br>Estimated [<br>Start Date:                                                     | test<br>Duration:                                      | 00:10:<br>2025-                              | 00<br>04-16 14:0                           | 08:1         |
| Task note<br>Solicitud -<br>Time<br>Estimated I<br>Start Date:<br>End Date:                                        | test<br>Duration:                                      | 00:10:<br>2025-<br>2025-                     | 00<br>04-16 14:0<br>04-16 14:0             | 98:1<br>98:2 |
| Task note<br>Solicitud -<br>Time<br>Estimated I<br>Start Date:<br>End Date:<br>Actual Dura<br>Time out of          | test<br>Duration:<br>tion:<br>service :                | 00:10:<br>2025-<br>2025-<br>00:00:<br>00:00: | 00<br>04-16 14:0<br>04-16 14:0<br>12<br>00 | 08:1         |
| Task note<br>Solicitud<br>Time<br>Estimated E<br>Start Date:<br>End Date:<br>Actual Dura<br>Time out of<br>Trigger | test<br>Duration:<br>tion:<br>' service :              | 00:10:<br>2025-<br>2025-<br>00:00:<br>00:00: | 00<br>04-16 14:0<br>04-16 14:0<br>12<br>00 | 08:1         |
| Task note<br>Solicitud                                                                                             | test<br>Duration:<br>tion:<br>service :<br>duled Tasks | 00:10:<br>2025-<br>2025-<br>00:00:<br>00:00: | 00<br>04-16 14:0<br>04-16 14:0<br>12<br>00 | 08:1         |